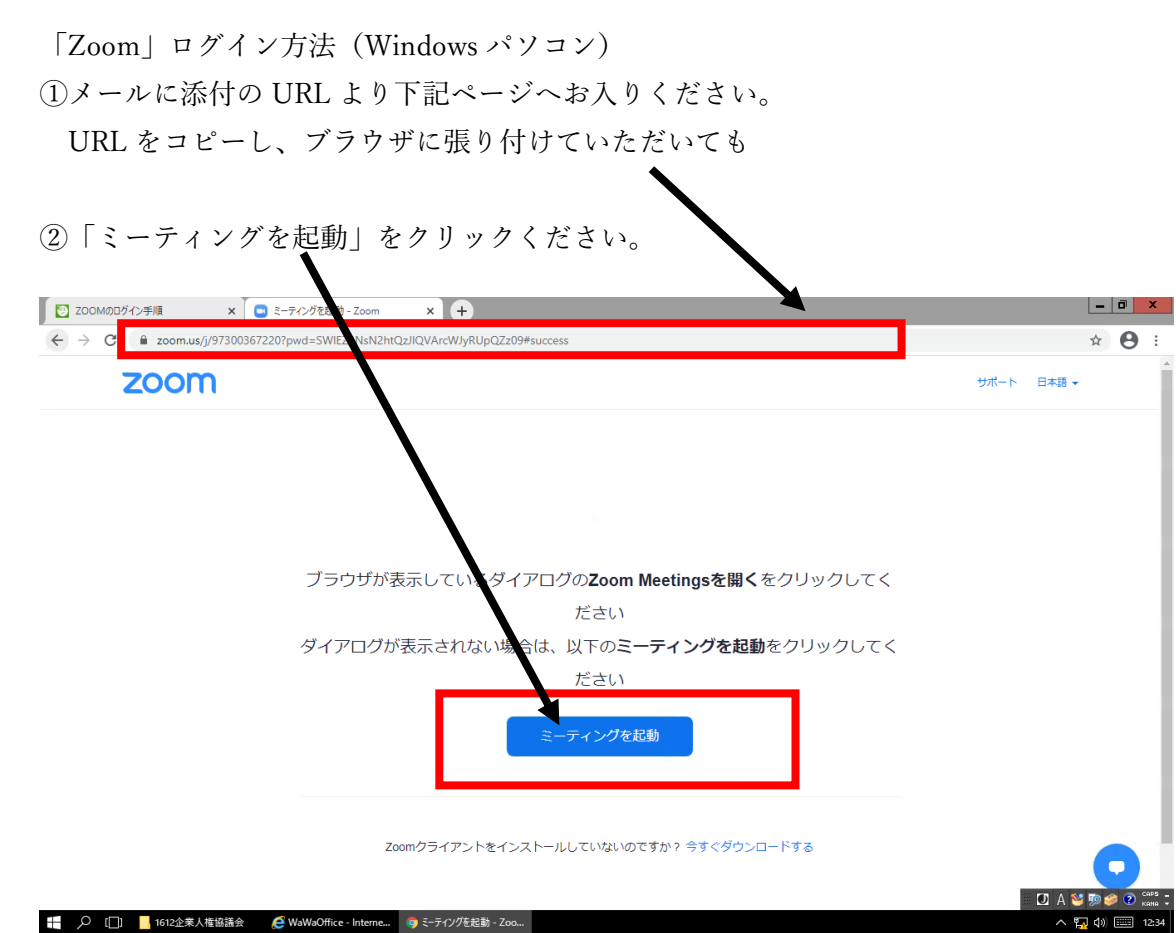

- ③ミーティング起動後、パスワードを入力いただき、入室いただけます。 ミーティングが起動しない場合は下記をご参照ください。
- ④「ブラウザから起動してください」をクリック

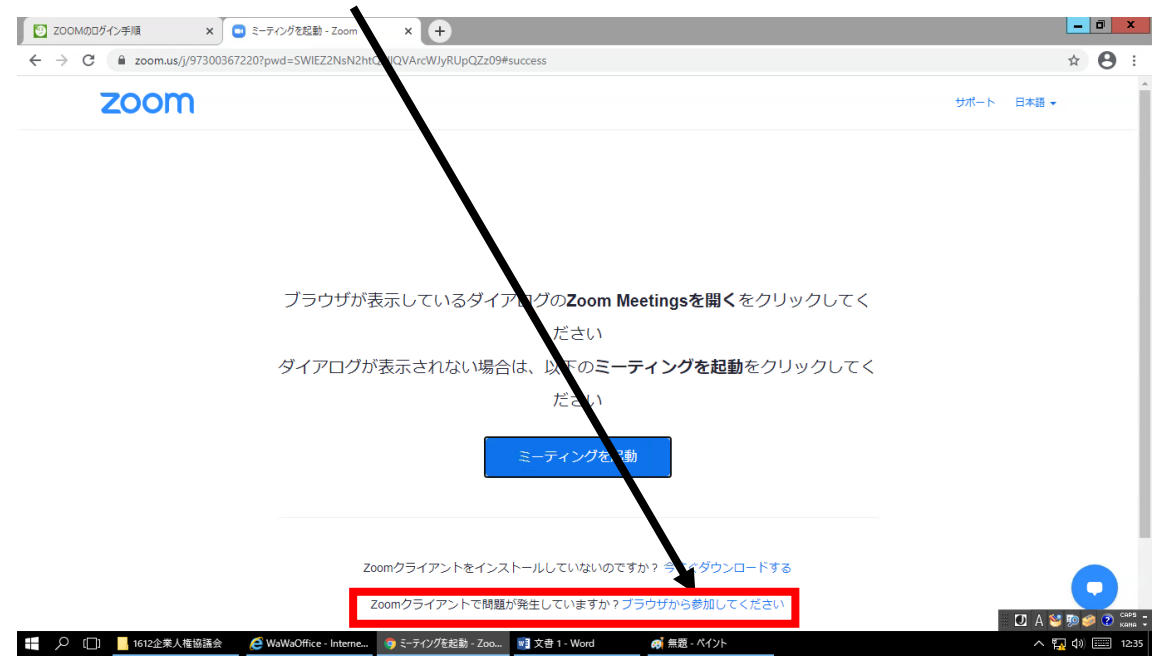

| 💟 ZOOMのログイン手順 🗙 🖸 ウェブでZoomミーティング - Zoom | × +                                                                                                    |                |
|-----------------------------------------|----------------------------------------------------------------------------------------------------|----------------|
| ← → C                                   | eting_result=&jm_code=&wpk=wcpk1862506221514700d3b5349e5d4c0e0d&from=&_x_zm_rtaid=AT46CWnuTUCukixiRIWw | ☆ \varTheta :  |
|                                         | デモをリクエスト 1.888.799.9666 リソース マ サポー                                                                     | ۴ ۴            |
|                                         |                                                                                                    |                |
| <b>ZOOM</b> ソリューション マプランと価格             | 営業担当へのおい合わせ ミーティングに参加する ミーティングを開催する マ サインイン サインアップは無料です                                                |                |
|                                         | ミーティングに参加<br>お名詞<br>私はロボットではあり<br>ません<br>プライバシー・利用取約                                                   |                |
|                                         | 参加                                                                                                    |                |
|                                         |                                                                                                    |                |
| Zoom/dreCAPT                            | CHAで保護されています。また、フライバシーボリシーとサービス利用規約が適用されます。                                                            | 0              |
|                                         | - D A 🐸                                                                                                | 🦻 🥔 🕐 😋 📮      |
|                                         | ウェブでZoomミーティング 1 Word の 無題 - ペイント ヘ 名                                                                  | J (↓)) 📖 12:46 |

⑤お名前を入力いただき、「私はロボットではありません」をチェックください。

⑥下記のようなセキュリティ確認が行われますので、設問に応じて当該画像をクリックください。

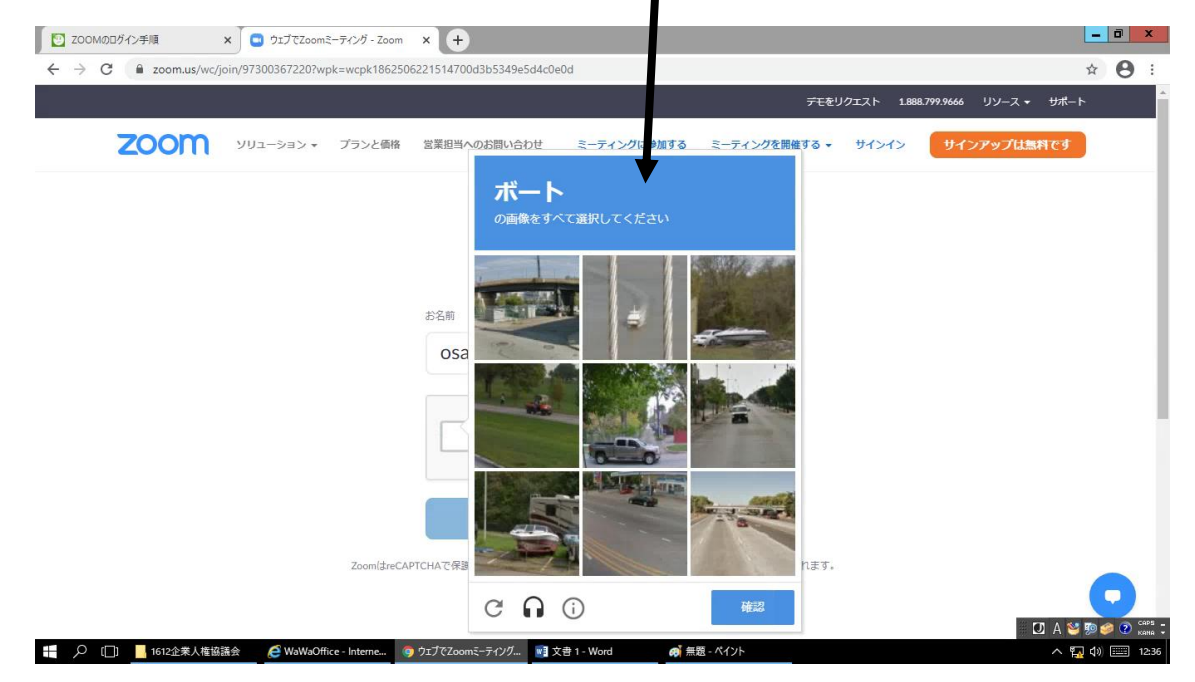

| C 200M0D9/y4% x • 1/7Zaom2=77/9-Zoom x +                                                                                                    | _ 0 X         |
|----------------------------------------------------------------------------------------------------|---------------|
| 🗧 🔶 C 🔒 zoomadweyjoin/973003672207tk=&track_id=&ureeting_result=&jmf_code=&wpk=wcpk1862506221514700d3b5349e5d4c0e0d&from=&_y_zm_rtaid=AT46CWnuTUCukixRIWw | ☆ \varTheta : |
| デモをリクエスト 1888.799.9666 リソース・ サポー                                                                                                    | - <b>ト</b>    |
| <b>ZOOM</b> ソリューション ・ プランと価格 営業担当へのお問い合わせ ミーティングに参加する ミーティングを開催する ・ サインイン サインアップは無料です                                                                     |               |
| ミーティングに参加<br>ostkasayamashi<br>レ 私はロデットではあり<br>デライバシー・利用規約<br><i>Sm</i><br><i>T</i> ライバシー・利用規約                                                            |               |
| ZoomlareCAPTCHAで保護されています。また、プライバシーボリシーとサービス利用規約が適用されます。                                                                                                   |               |
|                                                                                                    | 0             |
|                                                                                                    | 🗳 💯 🥔 🕐 🧰 🚦   |
| 🕂 🔎 🛄 📙 16/2企業人指協議会  @ WaWaOffice - Interne 🧿 92プ/CZoomモーティング 🗃 文吉 1 - Word 🛛 🧔 無語 - ペイント 💦                                                               | 🛺 🕼 🎫 12:50   |

⑦「参加」をクリックいただき、パスワードを入力後、入室いただけます。

⑧タブレット、スマートフォンでご参加いただく場合はお手数ですが、各OSのアプリを インストトールいただき、「ミーティングに参加する」を選択後、ログインフォームに 「ID」及び「パスワード」を入力のうえ入室くださいますようお願い致します。 ※類似のアプリケーションがございますので、下記画像のアプリをインストールください。

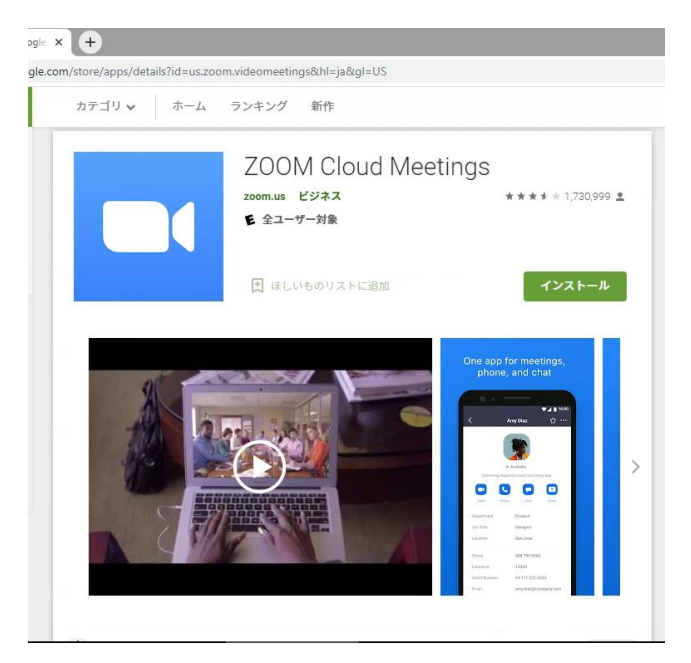

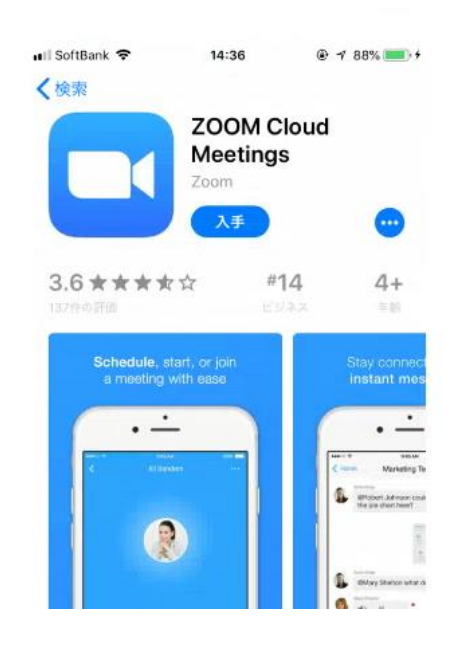